## Exercício 1c - DHCPv6 Prefix Delegation

**Objetivo**: Mostrar o funcionamento da opção Prefix Delegation do DHCPv6. O servidor DHCPv6-PD atribuirá um prefixo de rede /56 IPv6 ao **MikrotikClientes**. Após o recebimento do prefixo, o **MikrotikClientes** irá dividi-lo em prefixos /64 e os distribuirá em cada uma das sub-redes. Em cada uma delas, o prefixo /64 será anunciado por mensagens RA para que os clientes finais gerem os endereços IPv6 de suas interfaces utilizando SLAAC.

Parte 1 - Configure o servidor DHCPv6-PD.

- Entre no equipamento DHCPv6-PD Login: root Senha: toor
- 2. Suba a interface ens3 dessa máquina.

```
#ip link set dev ens3 up
```

3. Em seguida, configure o ISC KEA DHCP. Adicione as linhas em negrito nas configurações do arquivo encontrado em /etc/kea/kea-dhcp6.conf:

```
#nano /etc/kea/kea-dhcp6.conf
```

4. Apague todas as configurações do arquivo e insira a seguinte configuração:

```
{
   "Dhcp6": {
    "interfaces-config": {
        "interfaces": ["ens3"]
    },
    "control-socket": {
        "socket-type": "unix",
        "socket-name": "/run/kea/kea6-ctrl-socket"
    },
    "renew-timer": 1000,
    "rebind-timer": 2000,
    "preferred-lifetime": 3000,
    "valid-lifetime": 4000,
    "valid-lifetime": 4000,
    "valid-lifetime": 4000,
    "valid-lifetime": 4000,
    "valid-lifetime": 4000,
    "valid-lifetime": 4000,
    "valid-lifetime": 4000,
    "valid-lifetime": 4000,
    "valid-lifetime": 4000,
    "valid-lifetime": 4000,
    "valid-lifetime": 4000,
    "valid-lifetime": 4000,
    "valid-lifetime": 4000,
    "valid-lifetime": 4000,
    "valid-lifetime": 4000,
    "valid-lifetime": 4000,
    "valid-lifetime": 4000,
    "valid-lifetime": 4000,
    "valid-lifetime": 4000,
    "valid-lifetime": 4000,
    "valid-lifetime": 4000,
    "valid-lifetime": 4000,
    "valid-lifetime": 4000,
    "valid-lifetime": 4000,
    "valid-lifetime": 4000,
    "valid-lifetime": 4000,
    "valid-lifetime": 4000,
    "valid-lifetime": 4000,
    "valid-lifetime": 4000,
    "valid-lifetime": 4000,
    "valid-lifetime": 4000,
    "valid-lifetime": 4000,
    "valid-lifetime": 4000,
    "valid-lifetime": 4000,
    "valid-lifetime": 4000,
    "valid-lifetime": 4000,
    "valid-lifetime": 4000,
    "valid-lifetime": 4000,
    "valid-lifetime": 4000,
    "valid-lifetime": 4000,
    "valid-lifetime": 4000,
```

```
"lease-database": {
     "type": "memfile",
     "persist": true
   },
   "subnet6": [
      {
       "id": 1,
       "interface": "ens3",
         "subnet": "2001:db8:ba1a::/48",
       "pd-pools": [
           "prefix": "2001:db8:ba1a::",
           "prefix-len": 48,
            "delegated-len": 56
          }
       ]
      }
   ]
 }
}
```

O servidor DHCPv6 deve ser configurado para ouvir as requisições em uma interface de rede específica. Note que no nosso exemplo utilizamos a interface **"ens3"**. Lembre-se de mudar a interface caso seja necessário.

- 5. Salve o arquivo (CTRL+O e CTRL+X).
- Depois de alterar o arquivo de configuração, reinicie o serviço DHCPv6 com o seguinte comando:

#/etc/init.d/kea-dhcp6-server restart

7. Verifique se o serviço DHCPv6 foi reiniciado e está rodando sem erros:

```
#/etc/init.d/kea-dhcp6-server status
```

 Para consultar as informações de leases de endereços IPs atribuídos aos clientes consulte o arquivo:

#cat /var/lib/kea/kea-leases6.csv

Observe que o arquivo de leases encontra-se vazio, pois ainda não configuramos o cliente DHCP nas máquinas clientes.

9. Por último, inicie o programa Wireshark. No Wireshark inicie a captura de pacotes na interface **ens3** e aplique o filtro dhcpv6.

Parte 2 - Agora faça as seguintes configurações no roteador.

- Acesse o roteador MikrotikClientes. As credenciais de acesso dessa máquina são: Login: admin Não tem senha, basta dar *enter*.
- 2. Crie o cliente DHCP PD no **MikrotikClientes.** Configure o cliente DHCP para receber o prefixo IPv6 e adicioná-lo a um bloco com o seguinte comando:

```
/ipv6 dhcp-client add interface=ether1 request=prefix
pool-name=dhcpv6-pool-cpe pool-prefix-length=64
```

3. Observe que o servidor DHCPv6 enviou o prefixo 2001:db8:ba1a::/56:

```
/ ipv6 dhcp-client print
Flags: D - dynamic, X - disabled, I - invalid
# IN.. STATUS REQ PREFIX
0 et.. bound pre 2001:db8:ba1a::/56, 1h6m1s
```

4. Verifique se o bloco de endereços também foi criado:

```
/ ipv6 pool print
Flags: D - dynamic
# NAME PREFIX PREFIX-LENGTH
EXPIRES-AFTER
0 D dhcpv6-pool-cpe 2001:db8:ba1a::/56 64 1h3m2s
```

 Nos próximos passos, iremos configurar o roteador MikrotikClientes para que divida o prefixo recebido de modo a distribuir prefixos /64 em cada interface. Adicione um endereço IP na interface que será utilizada para o envio das mensagens RA.

```
/ipv6 address add address=::1/64 interface=ether4
from-pool=dhcpv6-pool-cpe advertise=yes
```

6. Observe que este comando já cria um ipv6 nd prefix dinâmico que será utilizado nas mensagens RA e transmitido para a sub-rede das máquinas clientes05 e clientes06:

```
/ipv6 nd prefix print
Flags: X - disabled, I - invalid, D - dynamic
0 prefix=2001:db8:beba:cafe::/64 interface=ether2 on-link=yes
autonomous=yes valid-lifetime=4w2d preferred-lifetime=1w
1 prefix=::/64 interface=ether3 on-link=yes autonomous=no
valid-lifetime=4w2d preferred-lifetime=1w
2 ID prefix=2001:db8:ba1a::/64 interface=ether4 on-link=yes
autonomous=yes valid-lifetime=4w2d preferred-lifetime=1w
```

7. Também podemos observar que endereços IPv6 foram alocados as interfaces automaticamente do bloco de prefixo recebido:

| no               |
|------------------|
| no               |
| no               |
| no               |
| no               |
| no               |
|                  |
| 1<br>1<br>2<br>3 |

| /ipv6 pool used print |                    |         |        |  |
|-----------------------|--------------------|---------|--------|--|
| POOL                  | PREFIX             | OWNER   | INFO   |  |
| dhcpv6-pool-cpe       | 2001:db8:ba1a::/64 | Address | ether4 |  |

 Agora, só precisamos finalizar as configurações do Router Advertisement (RA) para que o roteador MikrotikClientes envie as mensagens RA. Porém, antes de habilitarmos o RA vamos configurar as máquinas clientes. Parte 3 - Realize as configurações prévias descritas a seguir.

- Acesse o Cliente05. As credenciais dessa máquina são: Login: root Senha: toor
- 2. Suba a interface eth0 dessa máquina. Abra o terminal Termit e execute o comando:

```
#ip link set dev eth0 up
```

3. Verifique as configurações usando o seguinte comando no terminal Termit.

#ip address show

- 4. Agora faça o mesmo para o Cliente06 (do passo 1. ao 3.)
- 5. Finalize as configurações do Router Advertisement. Acesse o roteador **MikrotikClientes** e habilite as mensagens RA:

```
/ipv6 nd add interface=ether4 managed-address-configuration=yes
other-configuration=yes advertise-dns=yes
```

6. Retorne para as máquinas clientes e verifique o recebimento dos endereços usando o seguinte comando:

#ip address show

7. Por último, verifique a conectividade entre os equipamentos. Realize um ping6 da máquina Cliente06 para o Cliente05, Cliente03 e Cliente01.

```
#ping6 [IPCliente05]
#ping6 [IPCliente03]
#ping6 [IPCliente01]
```

Obs: Lembre-se de substituir [IPCliente05] pelo endereço IPv6 do Cliente05.